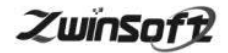

# ■ 油烟在线监测平台 ZWIN-YY-PLAT

产品说明书 PRODUCT SPECIFICATION

天津智易时代科技发展有限公司

Tianjin Zwinsoft Technology Co. Ltd

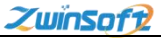

#### 用户须知

非常感谢您选择天津智易时代科技发展有限公司的油烟在线监测管理平台。在使用 ZWIN-YY-PLAT 油烟在线监测平台之前,请仔细阅读本手册,本手册涵盖仪器使用的各项重要信息及数据,用户必须严格遵守其规定,方可保证仪器的正常运行。

本手册为受过专门培训或具有仪器操作控制相关知识(例如自 动化技术)的技术人员提供了正确使用参考。

本手册同时适用于本公司其它型号在线监测平台,由于各种原 因,该手册不能对每一产品型号都进行细节性的描述,若用户需要 进一步了解相关信息。或解决本手册涉及尚浅的问题,请与天津智 易时代科技发展有限公司售后服务部联系,并要求帮助解决。

(注:不同设备的配置內容以订购合同为准,本手册仅提供参考)

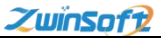

#### 质保和维修

具体的质保和维修的要求依照订购合同上相应条款。

保修期内且符合保修范围,将提供免费维修服务。超过保 修期或者在保修期内发生如下故障,均属于保外维修,不提供 免费保修服务,故障包括但不限于:

1) 由于使用不当(进水、腐蚀、失火、强电串入等);

- 2)不可抗力(地震、雷击、洪水等)造成的损坏;
- 3) 未经允许,产品内部擅自改动;
- 4) 未按用户手册及培训规定使用,引起产品损坏的。

#### 声明:

本手册对用户不承担法律责任,所有的法律条款请见相应 的合同。

天津智易时代科技发展有限公司版权所有,如有改动,恕 不另行通知。未经允许,不得翻印。

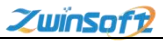

## 目录

| 1. 系统登录  | 1  |
|----------|----|
| 2. 实时地图  | 1  |
| 3. 实时监控  | 5  |
| 4. 污染排名  | 6  |
| 5. 历史数据  | 7  |
| 6. 数据分析  |    |
| 7. 运行记录  |    |
| 8. 设备维护  | 14 |
| 9.报警管理   |    |
| 10. 企业管理 |    |
| 11. 用户管理 |    |

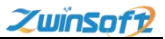

### 1. 系统登录

在浏览器中输入网址,进入餐饮油烟网格化监管治一体化管理 平台的登录界面,用户需要输入用户名和密码登录系统,如下图所 示:

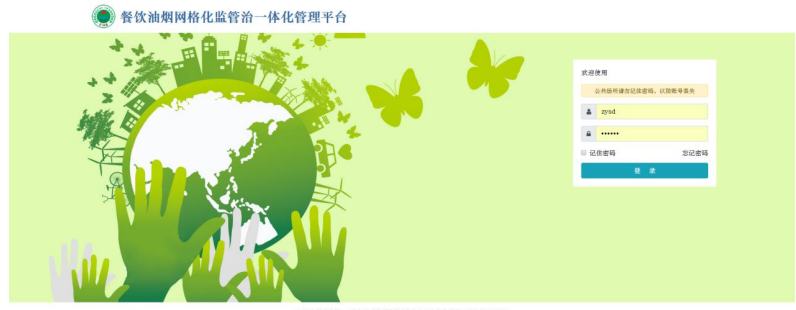

#### ©2018 技术支持: 关弹簧器时代科技发展有限公司 | 服务结线: 022-23778895

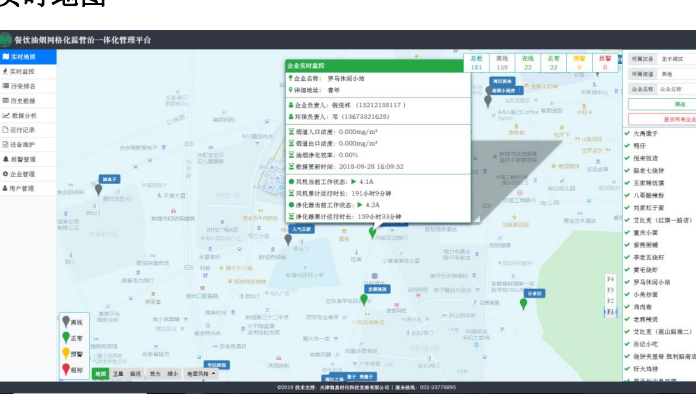

## 2. 实时地图

登录后进入系统主页面,左侧为菜单栏,其中包含10个功能模 块,分别是实时地图、实时监控、污染排名、历史数据、数据分析、 运行记录、设备维护、报警管理、企业管理、用户管理。

进入系统后首先进入实时地图模块,此模块带有 Web GIS 系统, 包括电子地图和卫星地图。

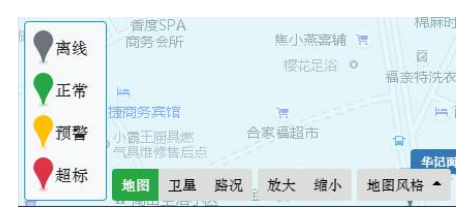

此项功能中不同颜色的水滴形象的表明点位的实时状况,满足 用户对实时监测信息的多维度查看的实际操作需求,并且可以显示 路况,随意切换地图风格。地图操作灵活,可进行方向导航,可向 四周任意移动,显示比例可放大或缩小。

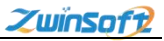

| 企业实时监控 🛛 🗙 🗙                               |
|--------------------------------------------|
| ₹企业名称: 罗马休闲小站                              |
| ♥ 详细地址: 青年                                 |
| ▲企业负责人: 钱俊林 (15212158117)                  |
| ▲ 环保负责人:邓(13673321628)                     |
| ☑烟道入口浓度: 0.000mg/m³                        |
| ∑烟道出口浓度: 0.000mg/m³                        |
| ≧油烟净化效率: 0.00%                             |
| ∑数据更新时间:2018-09-28 16:09:52                |
| ●风机当前工作状态: ▶ 4.1A                          |
| ☑风机累计运行时长: 191小时9分钟                        |
| ●净化器当前工作状态: ▶ 4.2A                         |
| ∑净化器累计运行时长: 159小时33分钟                      |
| 人代证新 · · · · · · · · · · · · · · · · · · · |

单机相应点位水滴标志,能在地图上弹出监测点位一览表,准 确显示监控点位的名称、位置、企业负责人、环保负责人、烟道出 入口浓度、油烟净化效率、风机和净化器工作状态及运行时长等信 息。风机和净化器对应标志为绿色代表处于开启状态,为红色代表 处于关闭状态。

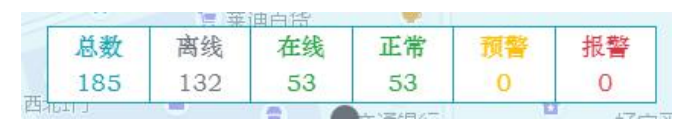

地图右上角为监测点状态统计一览表,实时显示处于不同状态 下点位的数量。

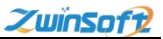

|   | 所属区县 | 龙子湖区    | ٣ |
|---|------|---------|---|
|   | 所属街道 | 其他      | * |
|   | 企业名称 | 企业名称    |   |
|   |      | 筛选      |   |
|   |      | 显示所有企业  |   |
| ~ | 略老七炔 | ē饼      |   |
| ~ | 王家稀饭 | 〔馍      |   |
| ~ | 八哥酸养 | 刺       |   |
| ~ | 刘家杠子 | 面       |   |
| ~ | 艾比克  | (红旗一路店) |   |
| ~ | 重庆小面 | ī       |   |
| ~ | 紫燕粥铺 | Ē.      |   |
| ~ | 李老五岁 | 「       |   |
|   | 黄毛肉  | 5       |   |

页面右侧为企业查询栏,企业名称左侧"对号"为绿色时,代 表监测设备处于开启状态,系统优先显示设备处于开启状态的企业。

用户可在此模块选择区县名称以及所属街道,来筛选目标区域 监测点位,定向查看。也可直接搜索企业名称进行查看。

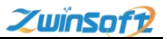

## 3. 实时监控

| 美时地田   | 刷新 企业名称 使家                                                                                                    |                                                                                                    |        |     |       |     |      |      |            |       |     |              |      |       |        |
|--------|----------------------------------------------------------------------------------------------------|----------------------------------------------------------------------------------------------------|--------|-----|-------|-----|------|------|------------|-------|-----|--------------|------|-------|--------|
| 2 实时监控 | Constant of the second second s | and the second second se |        |     | 100   | λπ  |      |      | stin       | 出口    |     | J            | un   | 1     | 19 Q.B |
| ■ 行染排名 | 全社名称                                                                                                    | MRRA                                                                                                    | 842.4  | RME | 20.05 |     | aux. | REAL | 20 Million | 81.12 | 2.0 |              |      |       |        |
| 历史数据   | <b>支比克 (南山路端二)</b>                                                                                                    |                                                                                                    | 0.00%  | 2   | 0.000 | 0.0 | 0.0  | 2    | 0.000      | 0.0   | 0.0 |              | 2.3A |       | 2.2A   |
| 数据分析   | 紅眼調燈                                                                                                    | •                                                                                                    | 0.00%  | 2   | 0.000 | 0.0 | 0.0  | 2    | 0.000      | 0.0   | 0.0 | - <b>1</b>   |      |       |        |
| 进行记录   | 万象灯火                                                                                                    |                                                                                                    | 0.00%  | 2   | 0.000 | 0.0 | 0.0  | 2    | 0.000      | 0.0   | 0.0 |              | 2.4A |       | 2.5A   |
| 没备维护   | 孙记小吃                                                                                                    |                                                                                                    | 0.00%  | 2   | 0.000 | 0.0 | 0.0  | 2    | 0.000      | 0.0   | 0.0 |              |      |       |        |
| 机警管理   | 执祥共星脊 趾利脑南齿                                                                                                    | •                                                                                                    | 0.00%  | 2   | 0.000 | 0.0 | 0.0  | 2    | 0.000      | 0.0   | 0.0 | - <b>-</b> - |      |       | -      |
| 企业管理   | 作环接                                                                                                    | •                                                                                                    | 0.00%  | 2   | 0.000 | 0.0 | 0.0  | 2    | 0.000      | 0.0   | 0.0 |              |      |       | -      |
| 用户管理   | 大機排踢師                                                                                                    |                                                                                                    | 0.00%  | 2   | 0.000 | 0.0 | 0.0  | 2    | 0.000      | 0.0   | 0.0 |              |      |       |        |
|        | 好火鸡排                                                                                                    | •                                                                                                    | 0.00%  | 2   | 0.000 | 0.0 | 0.0  | 2    | 0.000      | 0.0   | 0.0 |              | 1.4A | -     | 0.3A   |
|        | 用于长沙臭豆腐                                                                                                    | •                                                                                                    | 0.00%  | 2   | 0.000 | 0.0 | 0.0  | 2    | 0.000      | 0.0   | 0.0 |              | 1.6A | A     | 0.3A   |
|        | 前行集生物地                                                                                                    | •                                                                                                    | 0.00%  | 2   | 0.000 | 0.0 | 0.0  | 2    | 0.000      | 0.0   | 0.0 |              |      | State |        |
|        |                                                                                                    |                                                                                                    |        |     |       |     |      |      |            |       |     |              |      |       |        |
|        | 展示第151 列第160 亲记录, 总共177 亲记录, 等页展示                                                                                                    | 10 - 492, +157                                                                                                    | 本約第16章 |     |       |     |      |      |            |       |     |              |      | 115 L | a 7-0  |

该模块能以表格的方式实时监测和显示各点位网络状态、净化率、 烟道出入口的限制、油烟浓度、温度和湿度,以及风机和净化器的 开关状态、电流值等数据。

| baller all - f- | M  | 机    |
|-----------------|----|------|
| 网络花态            | 状态 | 电流   |
| Ş               |    | 1    |
| \$              |    | 1.43 |
| \$              | •  | 3.1A |
| -               | •  | 0.2A |

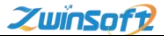

网络状态为绿色,表示设备已接入网络,红色则代表设备处于 离线状态。

风机和净化器栏状态标志为绿色三角时代表处于开启状态,红 色方块代表处于关闭状态。

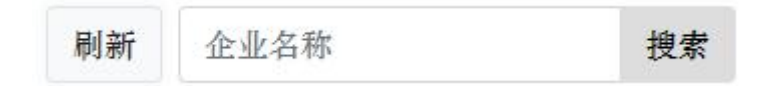

也可在左上方搜索栏直接搜索企业名称定向查看,通过刷新按 钥实时更新监测数据。

#### 4. 污染排名

| 🥘 餐饮油烟网桥      | ¥化监管治一件化     | 曾理平台                             |                          |       |      |       |       |     |    |       |      | 6        |
|---------------|--------------|----------------------------------|--------------------------|-------|------|-------|-------|-----|----|-------|------|----------|
| <b>脚</b> 实时地面 | ■ 升序 • ■     | ■ 入口欲度 *                         |                          |       |      |       |       |     |    |       |      |          |
| ▲ 实时监控        |              |                                  |                          |       |      | 912   | iλn   |     |    | NIC   | us o |          |
| ■ 行発祥名        | #5           | 全產名稱                             | STATISTICS OF STATISTICS | 848.8 | R.C. | 26.01 | 14.KE | MAX | 脱颌 | 24.01 | 制度   | 制度       |
| 問 历史教授        | 0            | 率包五溴群                            | 2018-09-26 15:43:42      | 0.00% | 2    | 0.000 | 0.0   | 0.0 | 2  | 0.000 | 0.0  | 0.0      |
| ∠ 数据分析        | 0            | 向五种性                             | 2018-09-26 15:43:51      | 0.00% | 2    | 0.000 | 0.0   | 0.0 | 2  | 0.000 | 0.0  | 0.0      |
| □ 这行记录        | 0            | 阿斯小爾                             | 2018-09-26 15:43:44      | 0.00% | 2    | 0.000 | 0.0   | 0.0 | 2  | 0.000 | 0.0  | 0.0      |
| 由 计备维护        | 0            | 日食记                              | 2018-09-26 15:43:13      | 0.00% | 2    | 0.000 | 0.0   | 0.0 | 2  | 0.000 | 0.0  | 0.0      |
| ▲ 拆整管理        | 0            | 作年級                              | 2018-09-26 15:43:55      | 0.00% | 2    | 0.000 | 0.0   | 0.0 | 2  | 0.000 | 0.0  | 0.0      |
| 0 企业管理        | 0            | 统计充重穿 胜利昭南市                      | 2018-09-26 15:43:33      | 0.00% | 2    | 0.000 | 0.0   | 0.0 | 2  | 0.000 | 0.0  | 0.0      |
| ▲ 用产管理        | 0            | 对案灯火                             | 2018-09-26 15:43:38      | 0.00% | 2    | 0.000 | 0.0   | 0.0 | 2  | 0.000 | 0.0  | 0.0      |
|               | 0            | <b>艾比克(南山粉埠二)</b>                | 2018-09-26 15:43:35      | 0.00% | 2    | 0.000 | 0.0   | 0.0 | 2  | 0.000 | 0.0  | 0.0      |
|               | 0            | 主有研究                             | 2018-09-26 13:42:25      | 0.00% | 2    | 0.000 | 0.0   | 0.0 | 2  | acte  | 0.0  | 0.0      |
|               | 00           | 兴隆大排档                            | 2018-09-26 15:43:42      | 0.00% | 2    | 0.000 | 0.0   | 0.0 | 2  | disad | 0.0  | 0.0      |
|               |              |                                  |                          |       |      |       |       |     |    |       |      |          |
|               | 夏水第1 阿第10 未记 | ·录, 总共 176 亲记录, 每页晶家 10 + 亲记录, 共 | 18頁, 有約第1頁               |       |      |       |       |     |    |       |      | F→ज व्यज |

该模块在以实时监控模块的基础上可以以入口浓度、出口浓度、净 化率中任意一参数为基准,对各点位进行排名。

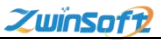

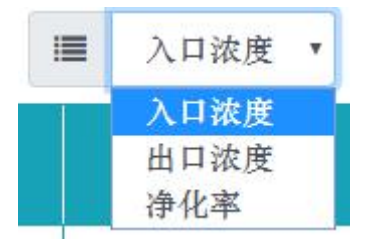

用户可通过此下拉菜单,更改基准参数。

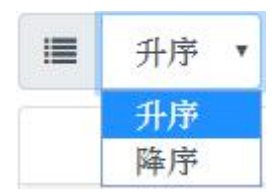

并可任意切换升序、降序排列方式。

## 5. 历史数据

| 🥘 餐饮油烟网杯      | 各化监管治一体化    | 比曾理平台               |                   |              |                  |     |     |   |       |       | 6   |
|---------------|-------------|---------------------|-------------------|--------------|------------------|-----|-----|---|-------|-------|-----|
| <b>间</b> 实时地回 | ♀ 黄毛说虾      | 本时                  | • 🛱 2018-09-25.09 | :39:15 📋 201 | 8-09-29 10:39:15 | 查询  |     |   |       |       |     |
| ▲ 实时监控        |             |                     |                   |              | -                | tλu |     |   |       | 8.617 |     |
| 圖 污染综名        | <i>1</i> 99 | 2247414             | ***               |              |                  |     |     |   |       |       |     |
| 間历史教練         | 1           | 2018-09-28 22:00:00 | 0.00%             | 2            | 0.000            | 0.0 | 0.0 | 2 | 0.000 | 0.0   | 0.0 |
| ₩ 撤招分析        | 2           | 2018-09-25 19:00:00 | 0.00%             | 2            | 0.000            | 0.0 | 0.0 | 2 | 0.000 | 0.0   | 0.0 |
| □ 运行记录        | 3           | 2018-09-28 17:00:00 | 0.00%             | 2            | 0.000            | 0.0 | 0.0 | 2 | 0.000 | 0.0   | 0.0 |
| 团 法备维护        | 4           | 2018-09-28 16:00:00 | 0.00%             | 2            | 0.000            | 0.0 | 0.0 | 2 | 0.000 | 0.0   | 0.0 |
| ▲ 抓緊管理        | 5           | 2018-09-28 15:00:00 | 0.00%             | 2            | 0.000            | 0.0 | 0.0 | 2 | 0.000 | 0.0   | 0.0 |
| O 企业管理        | 6           | 2018-09-28 14:00:00 | 0.00%             | 2            | 0.000            | 0.0 | 0.0 | 2 | 0.000 | 0.0   | 0.0 |
| ▲ 用户管理        | 7           | 2018-09-28 13:00:00 | 0.00%             | 2            | 0.000            | 0.0 | 0.0 | 2 | 0.000 | 0.0   | 0.0 |
|               | 8           | 2018-09-28 12:00:00 | 0.00%             | 2            | 0.000            | 0.0 | 0.0 | 2 | 0.000 | 0.0   | 0.0 |
|               | 9           | 2018-09-27 23:00:00 | 0.00%             | 2            | 0.000            | 0.0 | 0.0 | 2 | 0.000 |       | 0.0 |
|               | 10          | 2018-09-27 21:00:00 | 0.00%             | 2            | 0.000            | 0.0 | 0.0 | 2 | 0.000 | a.d   | 0.0 |
|               | 11          | 2018-09-27 13:00:00 | 0.00%             | 2            | 0.000            | 0.0 | 0.0 | 2 | 0.000 | 0.0   | 0.0 |
|               | 12          | 2018-09-27 12:00:00 | 0.00%             | 2            | 0.000            | 0.0 | 0.0 | 2 | 0.000 | 0.0   | 0.0 |
|               | 13          | 2018-09-26 21:00:00 | 0.00%             | 2            | 0.000            | 0.0 | 0.0 | 2 | 0.000 | 0.0   | 0.0 |
|               | 14          | 2018-09-26 20:00:00 | 0.00%             | 2            | 0.000            | 0.0 | 0.0 | 2 | 0.000 | 0.0   | 0.0 |
|               | 15          | 2018-09-26 18:00:00 | 0.00%             | 2            | 0.000            | 0.0 | 0.0 | 2 | 0.000 | 0.0   | 0.0 |
|               | 16          | 2018-09-26 17:00:00 | 0.00%             | 2            | 0.000            | 0.0 | 0.0 | 2 | 0.000 | 0.0   | 0.0 |
|               | 17          | 2018-09-25 13:00:00 | 0.00%             | 2            | 0.000            | 0.0 | 0.0 | 2 | 0.000 | 0.0   | 0.0 |
|               | 18          | 2018-09-25 12:00:00 | 0.00%             | 2            | 0.000            | 0.0 | 0.0 | 2 | 0.000 | 0.0   | 0.0 |

该模块可以对任意点位的烟道出入口浓度、温度、湿度以及净

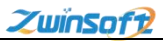

化率历史数据进行查询。监测终端每分钟实时采集、上报一次当前 数据,上传到服务器中进行分类存储。

| 9 | 黄毛烧虾   |      |   | ■ 小时 | • | 雦  | 2018-09-2 |
|---|--------|------|---|------|---|----|-----------|
|   | 所属区县   | 龙子湖区 | • | 所属街道 | 其 | 他  | Ŧ         |
|   | 企业名称   | 企业名称 |   | 筛选   |   | 全部 | 关闭        |
|   | 淮河水饺   |      |   |      |   |    | <u> </u>  |
|   | 马记土莱馆  |      |   |      |   |    |           |
|   | 美食小铺   |      |   |      |   |    |           |
|   | 一品鲜爆炒  |      |   |      |   |    |           |
|   | 黄毛烧虾   |      |   |      |   |    |           |
|   | 小刘饭庄   |      |   |      |   |    |           |
|   | 吴老二烧虾  |      |   |      |   |    |           |
|   | 一家亲私房面 | 馆    |   |      |   |    |           |
|   | 独一处饭店  |      |   |      |   |    |           |
|   | 味鲜面馆   |      |   |      |   |    |           |
|   | 直滋味    |      |   |      |   |    | •         |

首先,选择不同区县、街道对目标企业进行筛选查找,也可直 接输入企业名称进行搜索。

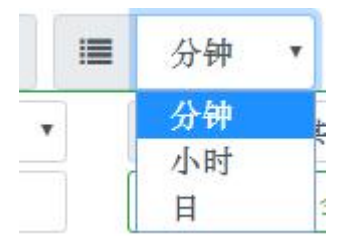

之后,在此下拉菜单选择间隔时间,数据查询可以按1分钟、1 小时、一天为数据采集间隔进行数据查询。

| ~  | <  | 20 | 18年 | 9月  | >  | >> |      |   | 选择时间 |    |    |
|----|----|----|-----|-----|----|----|------|---|------|----|----|
| 日  | _  | Ξ  | Ξ   | 四   | 五  | 六  | 时    |   | 分    |    | 秒  |
| 26 | 27 |    | 29  |     | 31 | 1  | 12   | * | 00   |    | 15 |
| 2  | 3  | 4  | 5   | 6   | 7  | 8  | 13   |   | 01   |    | 16 |
| 9  | 10 | 11 | 12  | 13  | 14 | 15 | 14   |   | 02   | 9  | 17 |
| 16 | 17 | 18 | 19  | 20  | 21 | 22 | 15   |   | 03   | 1  | 18 |
| 23 | 24 | 25 | 26  | 27  | 28 | 29 | 16   |   | 04   |    | 19 |
| 30 | 1  | 2  | 3   | 4   |    | 6  | 17   | - | 05   | 3  | 20 |
|    |    |    |     |     | ~  |    |      |   |      |    |    |
| 选择 | 时间 |    | 清   | 空 現 | 见在 | 确定 | 返回日期 |   | 清空   | 现在 | 确定 |

在间隔时间设置完后,需要选择开始时间和结束时间。如上图 所示,设置好日期后,单机"选择时间按钮"可设置对应日期起始 时间,结束日期设置方法和开始时间相同,开始时间不得晚于结束 时间。然后通过右侧的"查询"按钮即可得到目标监测站点的数据 信息。

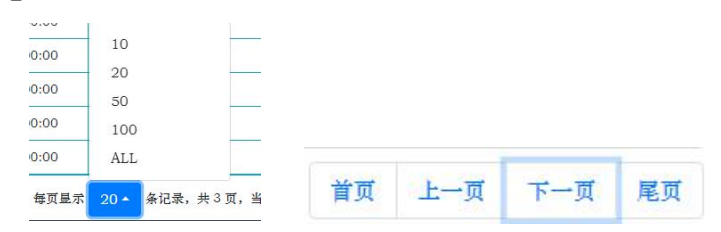

9

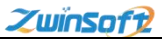

系统默认每页显示 10 条信息,用户可以在下方按钮设定每页显 示数量,以及翻页操作。

#### 6. 数据分析

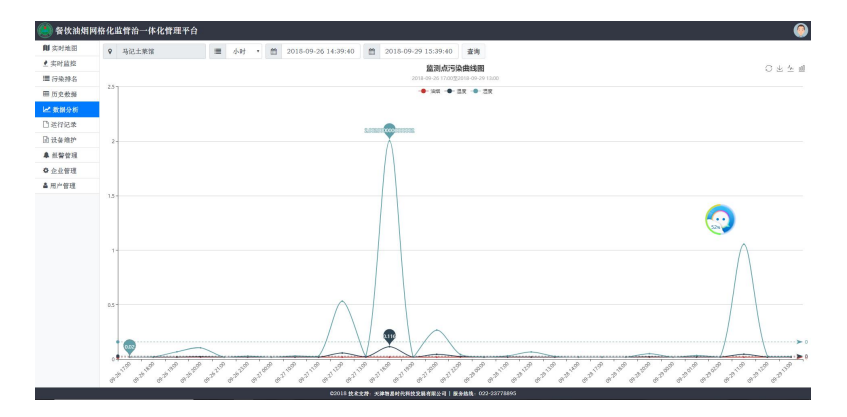

系统可以将各项参数统计结果以曲线图、柱状图形式展示,方便用 户实时查看监测点位变化趋势,并且支持以图片形式导出图表数据。 数据查询结果保证数据连贯性和完整性,不同站点导出数据时间对 齐: 折线图和表格数据具备断点提示显示功能。

需要选择开始时间和结束时间,设置方法参照"历史数据"模块, 然后通过右侧的查询按钮即可得到目标参数历史曲线。

● 20180723070001 • 20180418070001 • 2018041 23 2002 系统不同参数曲线采取不同颜色,用户可在此处选择想要显示参数 曲线。单机参数名称变为灰色后即可隐藏该站点曲线。

系统界面右上方有如图所示四个按钮,单机第一个按钮可将曲线还 原到上次查询后画面,第二个按钮可将图片进行下载保存,单机第 三、第四个按钮可进行曲线图、柱状图切换。

7. 运行记录

|    |     | E 1010-05-10 10:00.10 | E INTONIO INTONIO EN | 32.32.1870 |          |          | 26.60 |
|----|-----|-----------------------|----------------------|------------|----------|----------|-------|
| 卢马 | 说拍  | 和增利的                  | 伊止时间                 | 运行思时长(分钟)  | 最小电缆 (A) | 平均电波 (A) | 最大    |
| 1  | RN  | 2018-09-29 13:29:39   | 2018-09-29 14:14:01  | 45         | 2.2      | 2.4      |       |
| 2  | 净化器 | 2018-09-29 13:29:39   | 2018-09-29 14:14:02  | 45         | 2.2      | 2.4      |       |
| 3  | RM  | 2018-09-29 11:22:38   | 2018-09-29 13:24:01  | 122        | 2.3      | 2.8      |       |
| 4  | 净化器 | 2018-09-29 11:22:38   | 2018-09-29 13:24:02  | 122        | 2.4      | 2.9      |       |
| 5  | 风机  | 2018-09-29 01:45:55   | 2018-09-29 02:06:01  | 21         | 2.9      | а        |       |
| 6  | 净化器 | 2018-09-29 01:45:55   | 2018-09-29 02:06:03  | 21         | 2.9      | 3        |       |
| τ  | 风机  | 2018-09-29 00:10:25   | 2018-09-29 00:32:00  | 22         | 2.9      | 3        |       |
| 8  | 净化器 | 2018-09-29 00:10:25   | 2018-09-29 00:32:01  | 22         | 2.9      | а        |       |
| 9  | 风机  | 2018-09-29 00:04:40   | 2018-09-29 00:08:01  | 4          | 3.1      | 3.1      |       |
| 10 | 净化器 | 2018-09-29 00:04:40   | 2018-09-29 00:05:03  | 4          | 3.1      | 3.1      |       |
| 11 | 风机  | 2018-09-28 23:09:43   | 2018-09-28 23:30:00  | 21         | 2.9      | 3        |       |
| 12 | 净化器 | 2018-09-28 23:09:43   | 2018-09-28 23:30:03  | 21         | 2.9      | 3.1      |       |
| 13 | 风机  | 2018-09-28 21:59:35   | 2018-09-28 22:06:01  | 7          | 2.9      | 3        |       |
| 14 | 净化器 | 2018-09-28 21:59:35   | 2018-09-28 22:06:02  | 7          | 2.9      | 3        |       |
| 15 | 风机  | 2018-09-28 17:16:21   | 2018-09-25 21:16:00  | 240        | 2.2      | 2.5      |       |
| 16 | 净化器 | 2018-09-28 17:16:21   | 2018-09-28 21:16:00  | 240        | 2.2      | 2.5      |       |

此模块可对站点风机和净化器的开机时间、关机时间、运行总 时长、最小电流、平均电流和最大电流进行查询。

同时用户可在此模块单机"企业信息"按钮,直接查看企业位

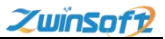

## 置、负责人等相关信息。

| 企业名称   |      | <b>#</b> | 2018-0 | 9-28 16:3 | 8:31 |
|--------|------|----------|--------|-----------|------|
| 所属区县   | 龙子湖区 | v        | 所属街道   | 其他        |      |
| 企业名称   | 企业名称 |          | 筛选     | 全部        | 关闭   |
| 淮河水饺   |      |          |        |           |      |
| 马记土莱馆  |      |          |        |           |      |
| 美食小铺   |      |          |        |           |      |
| 一品鲜爆炒  |      |          |        |           |      |
| 黄毛烧虾   |      |          |        |           |      |
| 小刘饭庄   |      |          |        |           |      |
| 吴老二烧虾  |      |          |        |           |      |
| 一家亲私房面 | 馆    |          |        |           |      |
| 独一处饭店  |      |          |        |           |      |
| 味鲜面馆   |      |          |        |           |      |
| 直滋味    |      |          |        |           |      |

首先单机"项目名称"按钮弹出此栏,选择对应区县、街道筛 选目标点位,也可输入直接企业名称进行搜索。

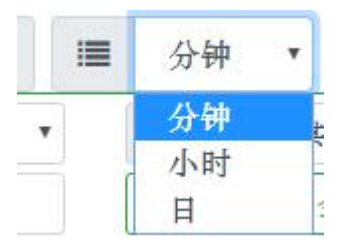

之后,在此下拉菜单选择间隔时间,数据查询可以按1分钟、1 小时、一天为数据采集间隔进行数据查询。

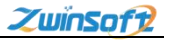

| <b>m</b> | 201 | 8-09 | -29 1 | 4:02 | 2:17 | Ê  | 20 | 2018-0 | 9-29 | 14:02:17 |    |
|----------|-----|------|-------|------|------|----|----|--------|------|----------|----|
|          | ~   | <    | 20    | 18年  | 9月   | >  | >> |        |      | 选择时间     |    |
|          | 日   | -    | Ξ     | Ξ    | 四    | 五  | 六  | 时      |      | 分        | 秒  |
|          | 26  | 27   |       | 29   |      | 31 | 1  | 12     | *    | 00       | 15 |
|          | 2   | 3    | 4     | 5    | 6    | 7  | 8  | 13     |      | 01       | 16 |
|          | 9   | 10   | 11    | 12   | 13   | 14 | 15 | 14     |      | 02       | 17 |
|          | 16  | 17   | 18    | 19   | 20   | 21 | 22 | 15     |      | 03       | 18 |
|          | 23  | 24   | 25    | 26   | 27   | 28 | 29 | 16     |      | 04       | 19 |
|          | 30  | 1    | 2     |      | 4    |    | 6  | 17     | -    | 05       | 20 |

在间隔时间设置完后,需要选择开始时间和结束时间。如上图 所示,设置好日期后,单机"选择时间按钮"可设置对应日期起始 时间,结束日期设置方法和开始时间相同,开始时间不得晚于结束 时间。然后通过右侧的"查询"按钮即可得到目标监测站点的数据 信息。

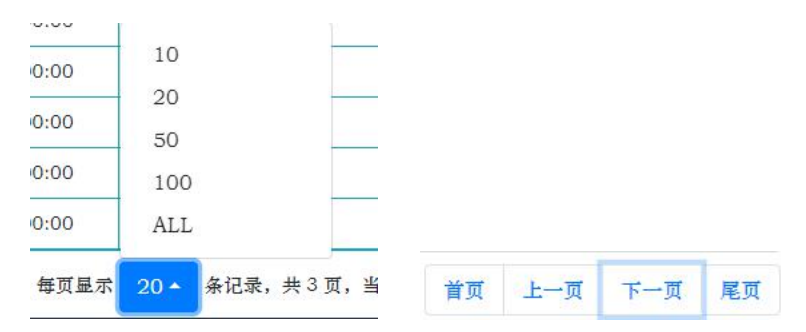

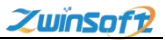

系统默认每页显示 10 条信息,用户可以在下方按钮设定每页显 示数量,以及翻页操作。

#### 8. 设备维护

|        |                                                                                                    |                                     | _                                            |                                     |                                                 |                                               |               |
|--------|----------------------------------------------------------------------------------------------------|-------------------------------------|----------------------------------------------|-------------------------------------|-------------------------------------------------|-----------------------------------------------|---------------|
| 103    | ♀ 与记主莱馆                                                                                                    | 查询 新用度护证                            | #8.5                                         |                                     |                                                 |                                               |               |
| 12     | 19.0                                                                                                    | 12.00                               | HA                                           |                                     | 88                                              |                                               | 8280          |
| 6<br>a |                                                                                                    |                                     |                                              | 10.00 to                            | 载头败戎数器为空                                        |                                               |               |
| 6      |                                                                                                    |                                     |                                              |                                     |                                                 |                                               |               |
| ŧ      |                                                                                                    |                                     |                                              |                                     |                                                 |                                               |               |
| þ      |                                                                                                    |                                     |                                              |                                     |                                                 |                                               |               |
| 1      |                                                                                                    |                                     |                                              |                                     |                                                 |                                               |               |
| 1      |                                                                                                    |                                     |                                              |                                     |                                                 |                                               |               |
|        |                                                                                                    |                                     |                                              |                                     |                                                 |                                               |               |
|        |                                                                                                    |                                     |                                              |                                     |                                                 |                                               |               |
|        |                                                                                                    |                                     |                                              |                                     |                                                 |                                               |               |
|        |                                                                                                    |                                     |                                              |                                     |                                                 |                                               |               |
|        |                                                                                                    |                                     |                                              |                                     |                                                 |                                               |               |
|        |                                                                                                    |                                     |                                              |                                     |                                                 |                                               |               |
|        |                                                                                                    |                                     |                                              |                                     |                                                 |                                               |               |
|        |                                                                                                    |                                     |                                              |                                     |                                                 |                                               |               |
|        |                                                                                                    |                                     |                                              |                                     |                                                 |                                               |               |
|        |                                                                                                    |                                     |                                              |                                     |                                                 |                                               |               |
|        | <u>建示等 0 到等 0 亲记录。此</u> 庆0 亲记                                                                                                    | 表, 任双星次 10 * 年                      | 记录, 余0百, 当村等0百                               |                                     |                                                 |                                               |               |
|        | 星示赛 0 到第 0 亲记录,赵庆 0 亲记                                                                                                    | 荣, 每页里尔 10 * 〕 条                    | 记载, 终0页, 当然第0页<br>02013 (秋                   | <b>文水文持 灭津留系对代科技发展有器</b> 公          | 96   <b>慶長義氏</b> - 022-237786995                |                                               |               |
|        | <b>星宗縣 0 到縣 0 亲记录。赵贵 0 亲记</b>                                                                                                    | 表, 毎页里示 10 <b>本</b> 条               | 记录,先 0 页,当然第 0 页<br>62013 数                  | <b>大大文件 二洋和英小</b> 化科拉 <b>英原</b> 有国会 | 考   夏去集集: 022-23778593                          |                                               |               |
| -      | 星宗族の 到底の 条记素, 赵贞の条记                                                                                                    | 表, 每页显示 10 * 〕 条                    | :紀堂、 今 0 頁、 当前第 0 頁<br>02018 数               | <b>大大文授</b> - <b>汉建物新时代科社支展书面</b> 会 | fě   夏春商橋, 022-03778895                         |                                               |               |
|        | #F80 H80 #2#. #*0#2<br>企业之敌                                                                                                    | 表, 毎页里示 <u>10 *</u> 余               | 记後、共 0 页、 <u>当</u> 世第 0 页<br>の018 使          | ceste xebberichetseebo              | 4   \$444, 032 377000<br>5 计自                   | 横雄护记录                                         |               |
|        | #FNO HNO #22. ##0#2<br>企业名称                                                                                                    | \$, \$\[20]                         | 紀堂、外○賞、当新篇○賞<br>62018 使                      | **** Хөвөнчинезжава                 | el <b>9444</b> 030077800                        | 增维护记录                                         |               |
|        | #F#0 H#0 #25. #A0 #2<br>企业名称<br>所属区县                                                                                                    | æ. ₩X¥x 10+ ¥<br>★. ₩X¥x            | 128. 余03. 588803<br>C0015 校<br>湖区            |                                     | el 9444 03:377009<br>至询 新J                      | 增维护记录<br>==================================== |               |
|        | ###0 H#0 #80#. ##0 #80<br>企业名称<br>所属区县                                                                                                    | a. WXEF 10+ *<br>龙子:                | 228. AOR. 54801<br>COULE #<br><b>初区</b>      | CON SABAHRHISKES                    | et 9444 035377000<br>至 <b>询    新</b> J<br>所属街道  | 增维护记录<br>t 其他                                 |               |
|        | 11100 11100 1215, 2010 1215<br>企业名称<br>所属区县                                                                                                    | #. 4XEF 10+ *<br>龙子:                | ER. AOR. BURON<br>COULD R<br>湖区              |                                     | e 1944 002777899<br>至 <b>街 新</b> J<br>所属街道      | 增维护记录<br>注 其他                                 |               |
|        | RENO 1800 ACE, AND ACE 企业名称 所属区县 企业名称                                                                                                    | e. 47.8 c 10+ *<br>龙子:<br>企业4       | 28. AOR. ANSON<br>COULD<br>湖区<br>名称          |                                     | et #### 00277800<br><b>注询 新</b> 切<br>所属街道<br>筛选 | 增维护记录<br>注 其他<br>全部                           | 关闭            |
|        | 1018 1 18 0 4 2 2 4 10 4 2 2 4 10 4 2 2 4 10 4 2 2 4 10 4 2 2 4 10 4 2 2 4 10 4 2 4 10 4 10 | a. 4xxx 10+ a<br>龙子:<br>企业4         | 228. A ° X. A ## N O X<br>COLO #<br>湖区<br>名称 |                                     | 11 114 (13 20 7 mill)<br>近均 新<br>所属街道<br>筛选     | 增 <b>维护记录</b><br>t 其他<br>全部                   | 关闭            |
|        | 企业名称<br>企业名称<br>所属区县<br>企业名称                                                                                                    | a. 9789 20-3 a<br>龙子:<br>企业4        | 228. A ° X. A ## W O X<br>COLO #<br>湖区<br>名称 | 201 04463899202<br><b>1</b>         | 11 ##4 10377000<br><b>新聞</b><br>所属街道            | 增 <b>维护记录</b><br>i 其他<br>全部                   | <b></b><br>关闭 |
|        | 在业名称       所属区县       企业名称                                                                                                    | a. wran <u>10</u> - +<br>龙子:<br>企业4 | 228. АОК. ВИКОН<br>Соно р<br>湖区<br>名称        |                                     | et aaat (0507000<br>至 <b>均</b> 新<br>所属街道<br>筛选  | <b>增维护记录</b><br>: 其他<br>全部                    | 关闭            |

在本系统实时查看到监控异常状态(包括但不限于:无数据、洁净 度太脏、设备断线、其他异常情况等),管理者在认为设备需要进行维 护、维修时可以指派维护人员前往设备进行维护。检修人员可在维护后, 在手机 APP 端将维护记录上传,同时会保存在油烟在线监控系统平台。

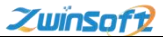

并且此模块可按时间段、检修人员、检修类型等对检修记录进行分类筛 选查看,

单机红框内"企业名称"按钮,可选择目标点位,查询设备维护记录。也可在此模块增加设备维护记录。

#### 9. 报警管理

|             | 2018-09-30 12:26:47 | 26:47 查询            |      |                      |  |
|-------------|---------------------|---------------------|------|----------------------|--|
| : 実时算指      | 企业名称                | 记录时间                | 特放现值 | <b>油和油度</b><br>2.403 |  |
| 1 污染综名      | 01440035078587      | 2018-09-30 13:10:10 | 2    |                      |  |
| 历史数据        | 01440025078587      | 2018-09-30 12:43:11 | 2    | 2.405                |  |
| 敷摺分析        | 01440035078587      | 2018-09-30 12:45:10 | 2    | 2.408                |  |
| 送行记录        | 01440035078587      | 2018-09-30 12:33:10 | 2    | 2.408                |  |
| 设备维护        | 01440035078587      | 2018-09-30 12:46:11 | 2    | 2.405                |  |
| <b>机智管理</b> | 01440025078587      | 2018-09-30 12:34:11 | 2    | 2.408                |  |
| 企业管理        | 01440035078587      | 2018-09-30 12:28:10 |      | 2.408                |  |
| 用户管理        | 01440023078587      | 2018-09-30 13:09:11 | 2    | 2.405                |  |
|             | 01440035078587      | 2018-09-30 12:44:10 | 2    | 2.408                |  |
|             | 01440035078587      | 2018-09-30 12:32:10 | 2    | 2.408                |  |
|             |                     |                     |      |                      |  |
|             |                     |                     |      |                      |  |

当监测点位出现数据或超标报警时,在监测地图上同时会以不同图标显示,并且在地图右上角实时显示当前报警条数。同时系统会将报警监测点位各项参数信息实时记录,以数据统计列表展示,更加形象直观。 在报警查询模块中可以根据不同时间进行查询,方便用户实时了解设备历史运行情况。

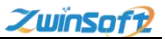

## 10. 企业管理

| eat veral     | \$8.70 |      |                |             |      |      |                  |                   |                             |                                       | 把你                  |            |
|---------------|--------|------|----------------|-------------|------|------|------------------|-------------------|-----------------------------|---------------------------------------|---------------------|------------|
| COLUMN COLUMN | 19-14  | MMXM | 会业编码           | 全业名称        | 入口数值 | 自口限值 | 詳細地址             | 会业负责人             | 环保负责人                       | 地理位置                                  | 派加时间                | 相关操作       |
| 10444         | 1      | 龙子阔区 | 01440035077912 | 美食小師        | 2    | 2    | 装备份              | 光 (15955223487)   | ## (13831835677)            | 查查1交叉                                 | 2018-09-07 14:43:53 | -          |
| 0.00.00.00    | 2      | 龙子阔区 | 01440035077906 | 一品鲜爆炒       | 2    | 2    | 間實資              | 0 (0)             | # (13831835677)             | 22122                                 | 2018-09-07 14:47:23 | 1816 1 815 |
| 1970.00       | 3      | 龙子閉区 | 01440003113292 | 蒙无饶虾        | 2    | 2    | 光明街              | 元 (13063324341)   | <b>95</b> (13851835677)     | ***                                   | 2018-09-07 14:48:41 |            |
| 44.9829       | 4      | 龙子间区 | 01440003113298 | 小划纹出        | 2    | 2    | 光明樹              | 光 (13004073821)   | <pre>## (13831835677)</pre> | 查查1交叉                                 | 2018-09-07 14:50:19 | 1910 1 20  |
| \$018         | 5      | 龙子横区 | 01440003113314 | 長老二術師       | 2    | 2    | 国富街              | 0 (0)             | MM (13831835677)            | 25122                                 | 2018-09-07 14:52:06 | -          |
| 0.078         | 6      | 龙子閉区 | 01440003113497 | 一家亲私侍贤馆     | 2    | 2    | 演河中路和平电影内        | 吴锋 (18055277816)  | <b>#</b> (13831835677)      | 安香   交叉                               | 2018-09-07 14:53:13 | 1818   21  |
| 产数据           | 7      | 龙子间区 | 01440035078028 | 独一处故店       | 2    | 2    | 网络新              | 0 (18155234630)   | M (13831835677)             |                                       | 2018-09-07 15:00:04 | 1910 1 11  |
|               | 8      | 龙子阔区 | 01440035077907 | 地鲜黃茸        | 2    | 2    | 交通路              | 0 (13035013320)   | M# (13831835677)            | 22122                                 | 2018-09-07 15:01:14 | 1818 I 81  |
|               | 9      | 龙子閉区 | 01440035077811 | <b>米</b> 语味 | 2    | 2    | 交通路              | 0 (0)             | M (13831835677)             | 安香1交叉                                 | 2018-09-07 15:02:14 | 1818   21  |
|               | 10     | 龙子间区 | 01440035077903 | 服硬大排档       | 2    | 2    | N 96.86          | 伊从好 (18955222319) | MS (13031035677)            | 查查1克里                                 | 2018-09-07 15:03:17 | 941.0      |
|               | 11     | 龙子阔区 | 01440035077909 | 单向设计十年者请    | 2    | 2    | 10.00 M          | 0 (13155286778)   | MM (13831835677)            | -                                     | 2018-09-07 15:05:26 | -          |
|               | 12     | 龙子纲区 | 01440035077914 | 大众妖容        | 2    | 2    | 沿海路与雷德路交口向西路南    | 0 (13855204110)   | M (13831835677)             | -                                     | 2018-09-07 15:07:33 | 1816   21  |
|               | 13     | 龙子闸区 | 01440035077915 | 关头纹店        | 2    | 2    | 治油器与调整器交口向器60米器此 | 0 (0)             | <b>Ø</b> (13031035677)      | 安全1交叉                                 | 2018-09-07 15:08:26 | 1949 1 21  |
|               | 14     | 龙子阔区 | 01440035077814 | 不避大排核       | 2    | 2    | 烯安藤有国治卷交口向南40米藤东 | 0 (13655522121)   | M (13831835677)             | 22122                                 | 2018-09-07 15:34:57 |            |
|               | 15     | 龙子侧区 | 01440035077922 | 今時該英盘       | 2    | 2    | 延安路与克明街交口内南15米路东 | 0 (13063325587)   | M (13831835677)             | -                                     | 2018-09-07 15:36:28 | 1878   21  |
|               | 16     | 龙子闻区 | 01440035077901 | 老台饭店        | 2    | 2    | 延安路与长淮路交口向南60米路西 | 0 (15212153750)   | MF (13031035677)            | <b>安</b> 登(交叉                         | 2018-09-07 15:37:30 | 1946 1 10  |
|               | 17     | 龙子阔区 | 01440035077801 | 特记老厅        | 2    | 2    | 光明管有场安整交口向西80米探索 | 0 (0)             | M# (13831835677)            | -                                     | 2018-09-07 15:39:50 | -          |
|               | 18     | 龙子闭区 | 01440035078043 | 之终死诸        | 2    | 2    | 延安藤与凤阳座交口向北35米座东 | 0 (0)             | M (13831835677)             | · · · · · · · · · · · · · · · · · · · | 2018-09-07 15:43:27 | 1876   21  |

系统中每一个点位都有自己的相关资料信息库,以便用户进行 有效管理。用户在此模块可实现对监测设备进行位置查看、修改以 及对点位进行增、删、改的管理与编辑。

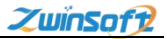

| 澤加信息          |     |         | ×                 |  |  |  |
|---------------|-----|---------|-------------------|--|--|--|
| 所属区域          | 龙子  | 湖区      | •                 |  |  |  |
| 企业编码          | 企业  | 编码      |                   |  |  |  |
| 企业名称          | 企业  | 企业名称    |                   |  |  |  |
| 入口限值          | 入口  | 限值      | mg/m³             |  |  |  |
| 出口限值          | 出口  | 限值      | mg/m <sup>3</sup> |  |  |  |
| 详细地址          | 详细  | 地址      |                   |  |  |  |
| 地理经度          | 地理  | 经度      | ]                 |  |  |  |
| 地理纬度          | 地理  | 纬度      |                   |  |  |  |
| 企业联系人         | 、 联 | 素人      |                   |  |  |  |
| 环保负责人         | 、苏  | 保负责人    |                   |  |  |  |
| 企业联系人         | 电话  | 企业联系人电话 |                   |  |  |  |
| <b>环保负责</b> 人 | 电话  | 际保负责人电话 |                   |  |  |  |
|               |     | 提交      |                   |  |  |  |

单机界面左上方"添加"按钮,可以填写点位信息增加点位。

## 11. 用户管理

| <b>同</b> 实时地图 | 認加   |      |      |                   |             |                     |                       |
|---------------|------|------|------|-------------------|-------------|---------------------|-----------------------|
| ▲ 实时监控        | 1949 | 發展成分 | 用户备往 | 电子邮箱              | 联系电话        | 建加时间                | 80                    |
| ■ 行染绅名        | 1    | user | user | user@zwinsoft.com | 02223778895 | 2018-07-30 10:13:36 | <b>发展会场   纳林   积除</b> |
| Ⅲ 鮝搽麦肉        |      |      |      |                   |             |                     |                       |
| 12 历史曲线       |      |      |      |                   |             |                     |                       |
| 6 行染天教        |      |      |      |                   |             |                     |                       |
| ▲ 秋智管理        |      |      |      |                   |             |                     |                       |
| ◎ 地点管理        |      |      |      |                   |             |                     |                       |
| ▲ 用户管理        |      |      |      |                   |             |                     |                       |
| 0 参数配置        |      |      |      |                   |             |                     |                       |
|               |      |      |      |                   |             |                     |                       |
|               |      |      |      |                   |             |                     |                       |
|               |      |      |      |                   |             |                     |                       |
|               |      |      |      |                   |             |                     |                       |
|               |      |      |      |                   |             |                     |                       |
|               |      |      |      |                   |             |                     |                       |
|               |      |      |      |                   |             |                     |                       |
|               |      |      |      |                   |             |                     |                       |
|               |      |      |      |                   |             |                     |                       |
|               |      |      |      |                   |             |                     | (                     |
|               |      |      |      |                   |             |                     |                       |
|               |      |      |      |                   |             |                     |                       |

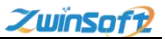

此模块即可以添加不同用户,为不同监管人员提供单独的登陆 账号。也可在此模块对账户进行密码修改、信息编辑、删除等操作。

| 当前用户: | zysd             |
|-------|------------------|
| 真实姓名: | Zwinsoft         |
| 电子邮箱: | env@zwinsoft.com |
| 联系电话: | 022-23778895     |
|       | 修改密码             |
|       | 修改信息             |
|       | 很出素统             |

同时用户点击右上方头像按钮时,可以查看当前登陆用户基本 信息,以及进行修改密码和退出系统操作。

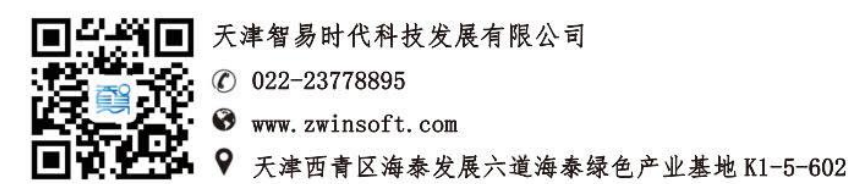